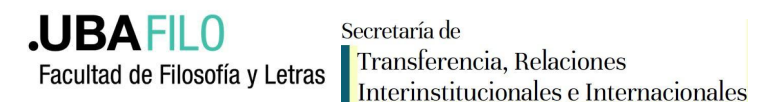

## Instructivo de pago

- 1. Crear un usuario en https://portalpagos.uba.ar/
- 2. Hacer click en "Registrarse" y completar los datos requeridos.

| UBA<br>Universidad | de Buenos Aires                                                                                                    |                                  | INICIO    | INICIAR SESIÓN | REGISTRARSE | ♥ f<br>PREGUNTAS FRECU | JENTE | S |
|--------------------|----------------------------------------------------------------------------------------------------|----------------------------------|-----------|----------------|-------------|------------------------|-------|---|
|                    | Para poder realizar un pago tené<br>Ø El número de Cuil posee 11 d<br>Ø La contraseña debe tener al n<br>mayúscula, una minúscula, un nú |                                  |           |                |             |                        |       |   |
|                    | Nombre                                                                                                    |                                  |           |                |             |                        |       |   |
|                    | Tipo Documento                                                                                                    | Seleccione                       |           | ~              |             |                        |       |   |
|                    | Número 🕑<br>Email                                                                                                    |                                  |           |                |             |                        |       |   |
|                    | Teléfono                                                                                                    |                                  |           |                |             |                        |       |   |
|                    | Contraseña 😧                                                                                                    |                                  |           |                |             |                        |       |   |
|                    |                                                                                                    | □ ;Tiene cuenta uba?<br>@uba.ar) | ? (correo | electrónico    |             |                        |       |   |

- 3. Ingresar con el usuario y clave
- 4. Seleccionar "Pagar Facultad de Filosofía y Letras- Diplomaturas y capacitaciones"

**.UBAFILO** Facultad de Filosofía y Letras

Secretaría de Transferencia, Relaciones Interinstitucionales e Internacionales

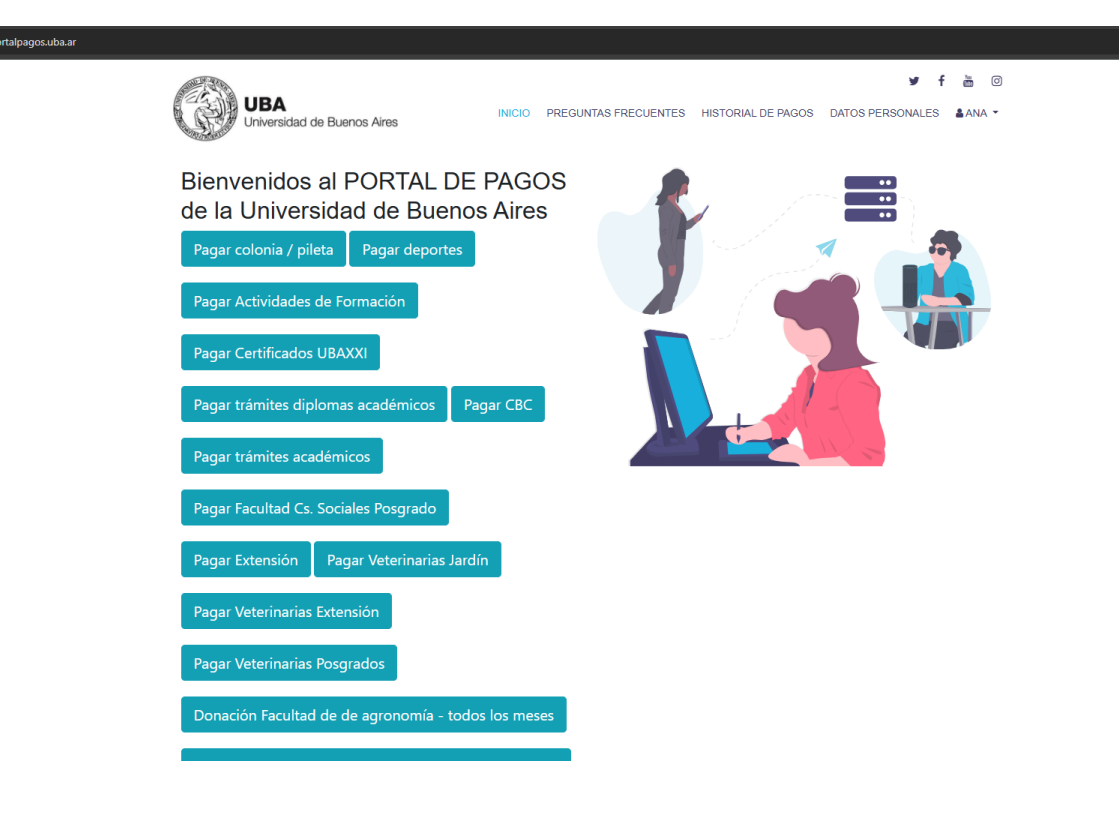

Pagar Facultad de Filosofía - Diplomaturas y capacitaciones

5. Seleccionar el concepto: Diplomatura o Capacitación

Tipo de concepto:

Diplomatura

Conceptos:

- Matrícula \$30000
- 🗆 Cuota \$60000

|      | <b>.UBA FILO</b><br>Facultad de Filosofía y Letras | Secretaría de<br>Transferencia, Relaciones<br>Interinstitucionales e Internacionales |
|------|----------------------------------------------------|--------------------------------------------------------------------------------------|
| Тіро | de concepto:                                       |                                                                                      |
| C    | apacitación                                        | ~                                                                                    |
| _    |                                                    |                                                                                      |

Conceptos:

Matrícula - \$30000

🗆 Cuota- \$60000

6. Realizar el pago. El sistema le enviará a su correo electrónico un recibo. Reenviarlo a: a.filovirtual@gmail.com